Hoe krijg ik met knippen/plakken een grafiek naar Word?

Specificatie renterisico's ? 🖾 🗄 Startdatum Aantal Periode Gesim. leningen Aggregatieniveau Risiconorm Definitie 15 💌 Jaar 💌 Nee 💌 Uitgesplitst 💌 Extern 💌 Algemeen 💌 01/01/2005 Zoek ← Wis scherm Exporteren Renterisico's 40000000 20000000 -0--20000000 --40000000 -60000000 --80000000 -100000000 -120000000 -2005 2006 2007 2008 2009 2010 2011 2012 2013 2014 2015 2016 2017 2018 2019 --- Externe norm 🔲 Stortingen 🔲 Renteaanpassingen E Aflossingen

In LPM zie je de volgende grafiek die je over wil zetten naar MS Word.

Ga als volgt te werk. Kies in LPM voor alt+printscreen en ga vervolgens naar Word. In Word kies je control+v en in Word verschijnt nu een volledige schermafdruk van LPM. Zie hieronder het resultaat in Word:

| 🚰 BNG Treasury - Micros                                                                 | soft Internet Explorer                                                          |        |  |  |  |  |  |  |  |  |
|-----------------------------------------------------------------------------------------|---------------------------------------------------------------------------------|--------|--|--|--|--|--|--|--|--|
| Ele Edit View Favorites Iools Help Links 🙆 BT Acceptatie 🙆 Customize Links 🖉 Acc BNGBTV |                                                                                 |        |  |  |  |  |  |  |  |  |
| Back Forward                                                                            | , Refresh Home Search Favorites History Print Edit Discuss Messenger            |        |  |  |  |  |  |  |  |  |
| Address E https://194.15                                                                | 51.55.51/lpm/index1.jsp                                                         | ▼ 🗲 Go |  |  |  |  |  |  |  |  |
| bng                                                                                     | BNG Treasury                                                                    | N      |  |  |  |  |  |  |  |  |
| BANK                                                                                    | Liquiditeitsprognose module                                                     |        |  |  |  |  |  |  |  |  |
| NEDER LANDSE<br>GEMEENTEN                                                               | Specificatie renterisico's 🔰 🖾 🚇                                                |        |  |  |  |  |  |  |  |  |
| Home                                                                                    | Startdatum Aantal Periode Gesim. leningen Aggregatieniveau Risiconorm Definitie |        |  |  |  |  |  |  |  |  |
| Kasstromen                                                                              | 01/01/2005 15 🗸 Jaar 🗴 Nee 🗸 Uitgesplitst 🗴 Extern 🗴 Algemeen 🗴                 |        |  |  |  |  |  |  |  |  |
| Liquiditeitspositie                                                                     |                                                                                 |        |  |  |  |  |  |  |  |  |
| L Renterisico                                                                           | Zoek → Wis scherm Exporteren                                                    |        |  |  |  |  |  |  |  |  |
| renterisico's                                                                           | Renterisico's                                                                   |        |  |  |  |  |  |  |  |  |
| financieringsrisico's                                                                   | 4000000-                                                                        |        |  |  |  |  |  |  |  |  |
| L Rapportage instellingen                                                               | 20000000-                                                                       |        |  |  |  |  |  |  |  |  |
| Leningen<br>Instellingen                                                                |                                                                                 |        |  |  |  |  |  |  |  |  |
| Gebruikersbeheer                                                                        | -20000000                                                                       |        |  |  |  |  |  |  |  |  |
| Afmelden                                                                                | -40000000                                                                       |        |  |  |  |  |  |  |  |  |
|                                                                                         | -60000000-                                                                      |        |  |  |  |  |  |  |  |  |
|                                                                                         | -80000000-                                                                      |        |  |  |  |  |  |  |  |  |
|                                                                                         | -100000000 -                                                                    |        |  |  |  |  |  |  |  |  |
|                                                                                         | -120000000                                                                      |        |  |  |  |  |  |  |  |  |
|                                                                                         | 2005 2006 2007 2008 2009 2010 2011 2012 2013 2014 2015 2016 2017 2018 2019      |        |  |  |  |  |  |  |  |  |
|                                                                                         |                                                                                 |        |  |  |  |  |  |  |  |  |
|                                                                                         | 🔶 Externe norm 🔲 Stortingen 🔲 Renteaanpassingen 🥅 Aflossingen                   |        |  |  |  |  |  |  |  |  |
|                                                                                         |                                                                                 |        |  |  |  |  |  |  |  |  |
|                                                                                         |                                                                                 |        |  |  |  |  |  |  |  |  |
| Privacy statement<br>Disclaimer                                                         |                                                                                 |        |  |  |  |  |  |  |  |  |
| biocidimer                                                                              | Ingelogd als: Derk Jan Postema                                                  |        |  |  |  |  |  |  |  |  |
| ē                                                                                       |                                                                                 | et     |  |  |  |  |  |  |  |  |

Omdat nu het hele scherm wordt weergegeevn wordt het plaatje minder goed leesbaar. Het is oko mogelijk om alleen de grafiek te selecteren. De grafiek zelf bestaat uit twee plaatjes. Het bovenste deel is een plaatje met de filters. Het onderste plaatje bevat de grafiek. Beide moeten dus in de juiste volgorde worden overgezet. Dat werkt als volgt.

## Stap 1

Ga in LPM eerst naar het bovenste stuk waarin de filters naast elkaar zijn weergegeven. Klik (selecteer) met de muis een keer binnen het lichtgekleurde vlak. Toets vervolgens Control+C. Het lukt hier overigens niet om met de rechtermuisknop voor "copy" te kiezen.

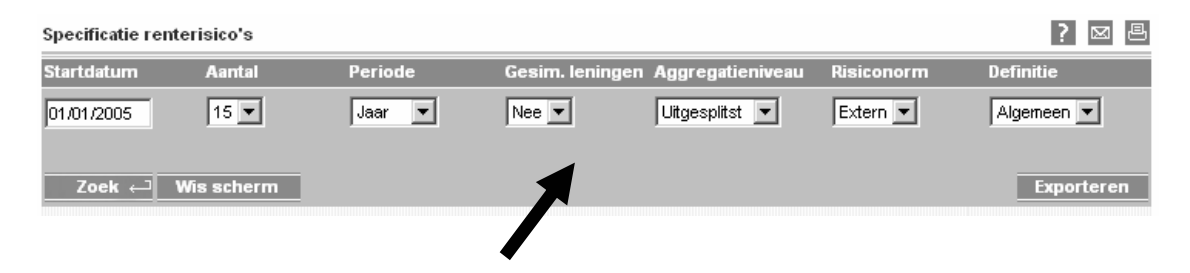

Ga vervolgens naar Word en kies dan in het menu Edit voor paste special en vervolgens voor bitmap.

Het resultaat in Word is zoals hieronder weergegeven.

| Specificatie renterisico's |            |         |                                  |            |            |  |  |  |
|----------------------------|------------|---------|----------------------------------|------------|------------|--|--|--|
| Startdatum                 | Aantal     | Periode | Gesim. leningen Aggregatieniveau | Risiconorm | Definitie  |  |  |  |
| 01/01/2005                 | 15 💌       | Jaar 💌  | Nee 💌 Uitgesplitst 💌             | Extern 💌   | Algemeen 💌 |  |  |  |
| Zoek 🖵 🕚                   | Wis scherm |         |                                  |            | Exporteren |  |  |  |

## Stap 2

Vervolgens moeten we daaronder de grafiek nog kopieren. Ga terug naar LMP en klikt met de muis een keer in het lichtgekleurde vlak van de grafiek (bijvoorbeeld links van de waarden op de Y-as. Kies vervolgens met de rechtermuistoets voor "Copy".

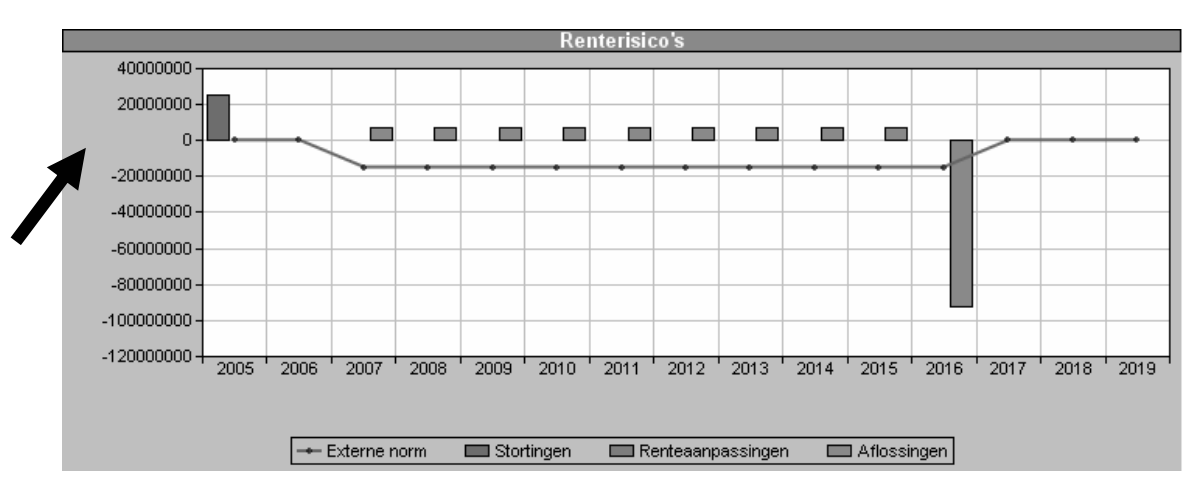

Na daarna naar Word en plaats de cursor direct onder het hiervoor gekopieerde vlak met filters. Kies nu in het menu Edit voor paste special en vervolgens voor Device independent bitmap.

Op de volgende pagina staat het resultaat.

| Specificatie rent | erisico': | s                                                             |         |      |                      |                                  |          |          |       |        |            |      |           | ?     | x 8   |
|-------------------|-----------|---------------------------------------------------------------|---------|------|----------------------|----------------------------------|----------|----------|-------|--------|------------|------|-----------|-------|-------|
| Startdatum        | Aant      | al                                                            | Periode |      |                      | Gesim. leningen Aggregatieniveau |          |          | iveau | Risico | norm       | Def  | Definitie |       |       |
| 01/01/2005        | 15        | - Jaar 💌                                                      |         | [    | Nee 💌 Uitgesplitst 💌 |                                  |          | Extern 💌 |       | Alg    | Algemeen 💌 |      |           |       |       |
|                   |           |                                                               |         |      |                      |                                  |          |          |       |        |            |      |           |       |       |
| Zoek ← 1          | Wis sch   | erm                                                           |         |      |                      |                                  |          |          |       |        |            |      |           | Expor | teren |
|                   |           |                                                               |         |      |                      |                                  |          |          |       |        |            |      |           |       |       |
|                   |           |                                                               |         |      |                      | Re                               | nterisio | co's     |       |        |            |      |           |       |       |
| 40000000 T        |           |                                                               |         |      |                      |                                  |          |          |       |        |            |      |           |       |       |
| 20000000 -        |           |                                                               |         |      |                      |                                  |          |          |       |        |            |      |           |       |       |
| 0-                | ■         | ~                                                             |         |      |                      |                                  |          |          |       |        |            |      | _         |       | _     |
| -20000000 -       |           |                                                               |         |      | •                    |                                  | •        | -        |       | •      | -          | -1   |           |       |       |
| -40000000 -       |           |                                                               |         |      |                      |                                  |          |          |       |        |            |      |           |       |       |
| -60000000 -       |           |                                                               |         |      |                      |                                  |          |          |       |        |            |      |           |       |       |
| -80000000 -       |           |                                                               |         |      |                      |                                  |          |          |       |        |            |      |           |       |       |
| -100000000 -      |           |                                                               |         |      |                      |                                  |          |          |       |        |            |      |           |       |       |
| -120000000 -      |           |                                                               |         |      |                      |                                  |          |          |       |        |            |      |           |       |       |
|                   | 2005      | 2006                                                          | 2007    | 2008 | 2009                 | 2010                             | 2011     | 2012     | 2013  | 2014   | 2015       | 2016 | 2017      | 2018  | 2019  |
|                   |           |                                                               |         |      |                      |                                  |          |          |       |        |            |      |           |       |       |
|                   |           | 🛶 Externe norm 🔲 Stortingen 🔛 Renteaanpassingen 📖 Aflossingen |         |      |                      |                                  |          |          |       |        |            |      |           |       |       |